# Computação II

#### Departamento de Ciência da Computação – UFRJ Interface Gráfica – Parte 2

Professora: Fernanda Duarte Vilela Reis de Oliveira

2019/01

- Em uma aplicação com interface gráfica, a interação com o usuário é feita através de eventos:
  - Ao clicar com o mouse ou apertar uma tecla do teclado é gerado um evento.
- Métodos e funções (callbacks) podem ser associados aos eventos através da função bind (binding):
  - widget.bind(evento, função), onde widget deve ser substituído pelo nome do objeto onde o evento deve ser detectado (Tk, Frame, Canvas...), evento é o nome do tipo de evento detectado ("<Right>", "a", "<Button-1>"), e função o nome da função que será executata quando o evento ocorrer.

• Exemplos:

```
root.bind('<Key>',tecla)
root.bind('<Left>',tecla)
root.bind('<Button-3>',mouse)
root.bind('<Enter>',mouse)
frame.bind('<Return>',tecla)
frame.bind('a',tecla)
frame.bind('<Button-1>',mouse)
frame.bind('<ButtonRelease-1>',mouse)
```

 A função "focus\_set" diz ao Tkinter qual é a widget que está associada ao teclado (uma janela Tk, um frame, um canvas)... Sem a focus\_set o teclato fica associado à janela principal.

```
frame.focus_set()
```

#### • Exemplos:

| <pre>root.bind('<key>',tecla) root.bind('<left>',tecla) root.bind('<button-3>',mouse) root.bind('<enter>',mouse)</enter></button-3></left></key></pre>                   | Associando os eventos à instância root de Tk(). |                                                           |
|----------------------------------------------------------------------------------------------------|-------------------------------------------------|-----------------------------------------------------------|
| <pre>frame.bind('<return>',tecla) frame.bind('a',tecla) frame.bind('<button-1>',mouse) frame.bind('<buttonrelease-1>',mouse)</buttonrelease-1></button-1></return></pre> |                                                 | Associando os eventos<br>à instância frame de<br>Frame(). |

A função bind envia à função chamada um objeto com informações do evento gerado (slide 24).

 A função "focus\_set" diz ao Tkinter qual é a widget que está associada ao teclado (uma janela Tk, um frame, um canvas)... Sem a focus\_set o teclato fica associado à janela principal.

```
frame.focus_set()
```

• Exemplos:

#### Um evento é gerado quando:

root.bind('<Key>',tecla) Qualquer tecla do teclado for pressionada. root.bind('<Left>',tecla)A seta para a esquerda for pressionada. root.bind('<Button-3>',mouse) O botão direito no mouse for clicado. root.bind('<Enter>',mouse)O cursor do mouse entrar na widget associada. frame.bind('<Return>',tecla)Quando o Enter do teclado for pressionado. frame.bind('a',tecla)A tecla "a" (minúsculo) for pressionada. frame.bind('<Button-1>',mouse)O botão esquerdo do mouse for clicado. frame.bind('<Button-1>',mouse)O botão esquerdo do mouse for clicado.

 A função "focus\_set" diz ao Tkinter qual é a widget que está associada ao teclado (uma janela Tk, um frame, um canvas)... Sem a focus\_set o teclato fica associado à janela principal.

```
frame.focus_set()
```

#### • Exemplos:

um objeto com informações do evento gerado. Para eventos do teclado: char e keysym (nome simbólico da tecla). Para eventos do mouse: num (número do botão clicado do mouse). Qualquer tipo de evento: x e y (posição do mouse na widget no instante do evento), x\_root e y\_root (), widget.

 A função "focus\_set" diz ao Tkinter qual é a widget que está associada ao teclado (uma janela Tk, um frame, um canvas)... Sem a focus\_set o teclato fica associado à janela principal.

```
frame.focus_set()
```

Nome da função chamada quando o evento é

gerado – essa função recebe como argumento

• Exemplos:

```
root.bind('<Key>',tecla)
root.bind('<Left>',tecla)
root.bind('<Button-3>',mouse)
root.bind('<Enter>',mouse)
frame.bind('<Return>',tecla)
frame.bind('a',tecla)
frame.bind('<Button-1>',mouse)
frame.bind('<ButtonRelease-1>',mouse)
```

 A função "focus\_set" diz ao Tkinter qual é a widget que está associada ao teclado (uma janela Tk, um frame, um canvas)... Sem

```
a focus_set o teclato fica associado à janela principal.
```

```
Indicando que o teclado deve ser capturado na instância
frame.focus_set()
frame: frame.bind só passa a funcionar após o
frame.focus_set().
```

• Pegando a posição do mouse e a tecla que foi digitada na janela root:

```
from tkinter import *
def mouse (evento):
    print("Posicao: ", evento.x, evento.y)
def tecla(evento):
    print("Tecla", repr(evento.char))
root = Tk()
root.bind("<Key>", tecla)
root.bind("<Button-1>", mouse)
root.mainloop()
```

• Pegando a posição do mouse e a tecla que foi digitada na janela root:

```
from tkinter import *
def mouse(evento):
    print("Posicao: ", evento.x, evento.y)
def tecla(evento):
    print("Tecla", repr(evento.char))
```

root = Tk() Cria uma janela principal.

root.bind("<Key>", tecla) Para qualquer tecla, chame a função "tecla".
root.bind("<Button-1>", mouse) Para um cliquer do botão esquerdo do
mouse, chame a função "mouse".

root.mainloop()Loop da interface.

Como o bind está sendo feito somente na janela principal o focus\_set não é necessário.

• Pegando a posição do mouse e a tecla que foi digitada na janela root:

```
from tkinter import *
                        Funções chamadas recebem um objeto
def mouse (evento):
                        com informações do evento.
    print("Posicao: ", evento.x, evento.y)
def tecla (evento):
    print("Tecla", repr(evento.char))
root = Tk()
root.bind("<Key>", tecla)
root.bind("<Button-1>", mouse)
root.mainloop()
```

• Pegando a posição do mouse e a tecla que foi digitada na janela root:

```
from tkinter import *
```

- def mouse (evento): Posição do mouse no instante do clique.
   print ("Posicao: ", evento.x, evento.y)
- def tecla(evento): Caractere que foi teclado.
   print("Tecla", repr(evento.char))

root = Tk()

root.bind("<Key>", tecla)
root.bind("<Button-1>", mouse)

```
root.mainloop()
```

• Pegando a posição do mouse e a tecla que foi digitada:

```
from tkinter import *
def mouse (event):
    frame.focus set()
    print("Posicao: ", event.x, event.y)
def tecla(event):
    print("Tecla", repr(event.char))
root = Tk()
frame = Frame(root, width=400, height=400)
frame.bind("<Key>", tecla)
frame.bind("<Button-1>", mouse)
frame.pack()
```

root.mainloop()

• Pegando a posição do mouse e a tecla que foi digitada:

```
from tkinter import * Mesmo objetivo do código anterior, mas agora é
                          criado um frame dentro da janela.
                          Uma vez que o bind é feito no frame, o
def mouse (event):
                          focus set se torna necessário.
    frame.focus set()
    print("Posicao: ", event.x, event.y)
def tecla(event):
    print("Tecla", repr(event.char))
root = Tk()
frame = Frame(root, width=400, height=400)
frame.bind("<Key>", tecla)
frame.bind("<Button-1>", mouse)
frame.pack()
```

```
root.mainloop()
```

• Pegando a posição do mouse e a tecla que foi digitada:

| <pre>from tkinter import *</pre> | Como o focus_set está dentro da função chamada pelo clique do mouse, os eventos do teclado só |
|----------------------------------|-----------------------------------------------------------------------------------------------|
| <pre>def mouse(event):</pre>     | são detectados após o primeiro clique do mouse.                                               |
| <pre>frame.focus_set()</pre>     |                                                                                               |
| print("Posicao: ",               | event.x, event.y)                                                                             |

```
def tecla(event):
    print("Tecla", repr(event.char))
```

```
root = Tk()
```

```
frame = Frame(root, width=400, height=400)
frame.bind("<Key>", tecla)
frame.bind("<Button-1>", mouse)
frame.pack()
```

root.mainloop()

- Canvas: utilizado para desenhos, gráficos, criar editores de gráficos
  - e, por causa da versatilidade, permite implementar outras widgets.
- Métodos create adicionam novos itens:

```
from tkinter import *
```

root = Tk()

```
janela = Canvas(root, width=200, height=100)
janela.pack()
```

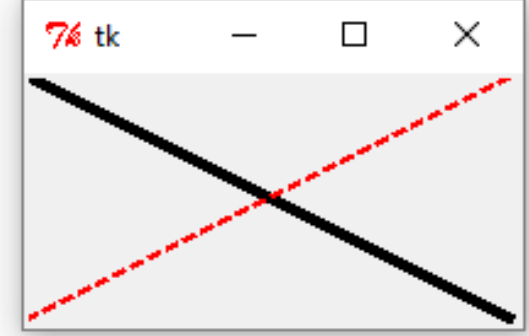

root.mainloop()

\Exemplos\ex12CanvasCreateLine\_Python3.py

- Canvas: utilizado para desenhos, gráficos, criar editores de gráficos
  - e, por causa da versatilidade, permite implementar outras widgets.
- Métodos create adicionam novos itens:

```
from tkinter import *
```

root = Tk()

```
janela = Canvas(root, width=200, height=100)
janela.pack()
```

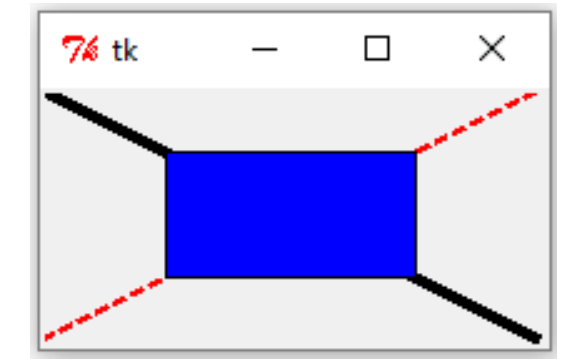

\Exemplos\ex13CanvasCreateRectangle\_Python3.py

- Método coords recebe um identificador do objeto que será modificado e, opcionalmente, um conjunto de coordenadas:
  - Se as coordenadas não forem dadas, coords retorna as posições que compõe o objeto.
  - Se forem dados pares de coordenadas proporcionais à posição original do objeto, o objeto é movido.
  - Se forem dados os pares originais e mais pares, o objeto do tipo linha é estendido.

Coordenadas de duas linhas criadas:

from tkinter import \*

root = Tk()

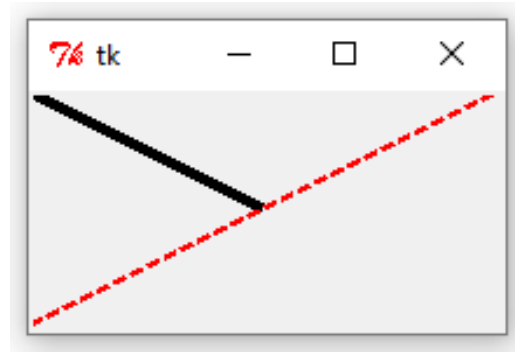

janela = Canvas(root, width=200, height=100)
janela.pack()

Interface criada ao rodar o programa.

root.mainloop()

\Exemplos\ex14CanvasLinesCoords\_Python3.py

• Coordenadas de duas linhas criadas:

```
from tkinter import *
```

root = Tk()

```
janela = Canvas(root, width=200, height=100)
janela.pack()
```

\Exemplos\ex14CanvasLinesCoords\_Python3.py

• Coordenadas de duas linhas criadas:

root.mainloop()

7∕& tk

×

• Coordenadas de duas linhas criadas:

```
from tkinter import *
root = Tk()
janela = Canvas(root, width=200, height=100)
janela.pack()
linhaPreta = janela.create line(0, 0, 100, 50, 100, 90, width=4.0)
linhaVerm = janela.create line(0, 100, 200, 0, fill="red", \setminus
                    dash=(15, 15), width=2.0)
print(janela.coords(linhaPreta))
print(janela.coords(linhaVerm))
                                   [0.0, 0.0, 100.0, 50.0, 100.0, 90.0]
root.mainloop()
```

\Exemplos\ex15CanvasLinesCoordsSegs\_Python3.py

- Coordenadas do retângulo:
- from tkinter import \*

root = Tk()

```
janela = Canvas(root, width=200, height=100)
janela.pack()
```

print(janela.coords(retang))

root.mainloop()

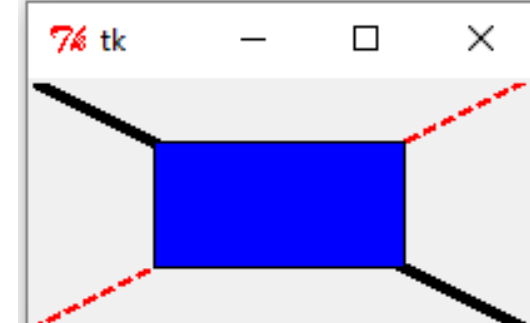

**\***[50.0, 25.0, 150.0, 75.0]

\Exemplos\ex16CanvasRectangleCoords\_Python3.py

• Movendo uma linha com coords:

```
from tkinter import *
```

```
def moverLinha(evento):
    janela.coords(linhaPreta,100,50,200,100)
```

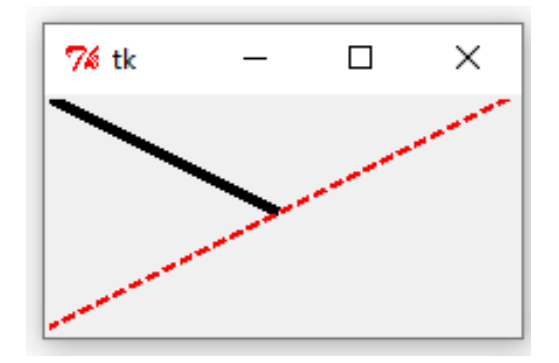

root = Tk()

```
janela = Canvas(root, width=200, height=100)
janela.pack()
```

```
janela.bind("<Button-1>", moverLinha)
```

root.mainloop()

\Exemplos\ex17CanvasMovendoLinhaComCoords\_Python3.py

• Movendo uma linha com coords:

```
from tkinter import *
```

```
def moverLinha(evento):
    janela.coords(linhaPreta,100,50,200,100)
```

root = Tk()

janela = Canvas(root, width=200, height=100)
janela.pack()

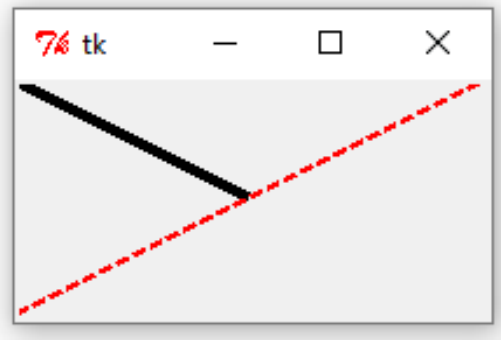

Interface criada ao rodar o programa.

```
janela.bind("<Button-1>", moverLinha)
```

Criando uma linha vermelha e outra preta na interface.

root.mainloop()

\Exemplos\ex17CanvasMovendoLinhaComCoords\_Python3.py

• Movendo uma linha com coords:

```
from tkinter import *
```

```
def moverLinha(evento):
    janela.coords(linhaPreta,100,50,200,100)
```

root = Tk()

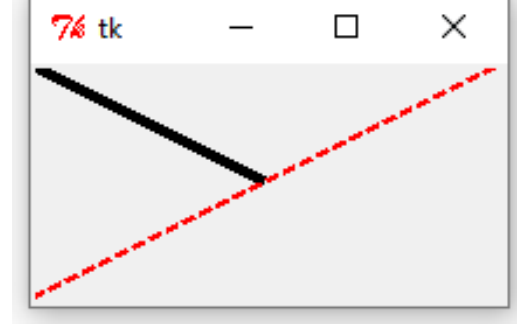

Interface criada ao rodar o programa.

```
janela = Canvas(root, width=200, height=100)
janela.pack()
```

janela.bind("<Button-1>", moverLinha) Métodos create retornam um número inteiro
que identifica o item criado (id). Esse número
pode ser usado para modificar o objeto. A cada
item criado um identificador diferente é gerado.

• Movendo uma linha com coords:

```
from tkinter import *
```

```
def moverLinha(evento):
    janela.coords(linhaPreta,100,50,200,100)
```

root = Tk()

```
janela = Canvas(root, width=200, height=100)
janela.pack()
```

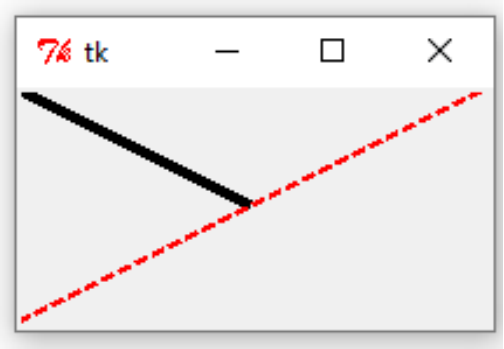

Interface criada ao rodar o programa.

| linhaPreta = janela.create line(0, 0, 100, 50, width=4.0)                                                                                                    |                                     |
|----------------------------------------------------------------------------------------------------|-------------------------------------|
| linhaVerm = janela.create $\overline{line}(0, 100, 200, 0, fill="red", \setminus$                                                                                     |                                     |
| dash=(15, 15), width=2.0)                                                                                                    |                                     |
| A variável linhaPreta assume o valo<br>janela.bind(" <button-1>", moverLinha) identificador da primeira linha (1) e<br/>linhaVerm assume o valor do identi</button-1> | r do<br>e a variável<br>ificador da |
| root.mainloop() segunda linha (2).                                                                                                    |                                     |

• Movendo uma linha com coords:

```
from tkinter import *
```

```
def moverLinha(evento):
    janela.coords(linhaPreta,100,50,200,100)
```

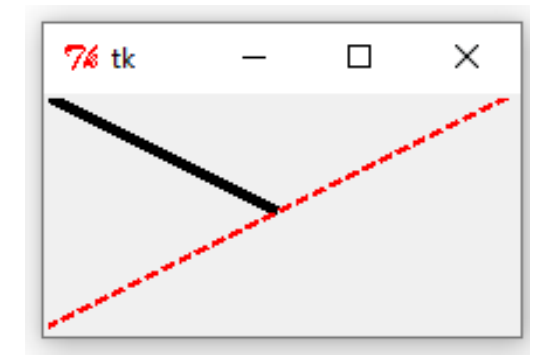

root = Tk()

```
janela = Canvas(root, width=200, height=100)
janela.pack()
```

janela.bind("<Button-1>", moverLinha)

Associando o evento do clique do botão esquerdo do mouse à função moverLinha

root.mainloop()

• Movendo uma linha com coords:

```
from tkinter import *
```

def moverLinha(evento):

janela.coords(linhaPreta,100,50,200,100) Ao clicar com o botão esquerdo, a linha preta é movida utilizando o método coords, pois a variável root = Tk() linhaPreta, que contém o identificador do item é utilizada.

```
janela = Canvas(root, width=200, height=100)
janela.pack()
```

```
janela.bind("<Button-1>", moverLinha)
```

root.mainloop()

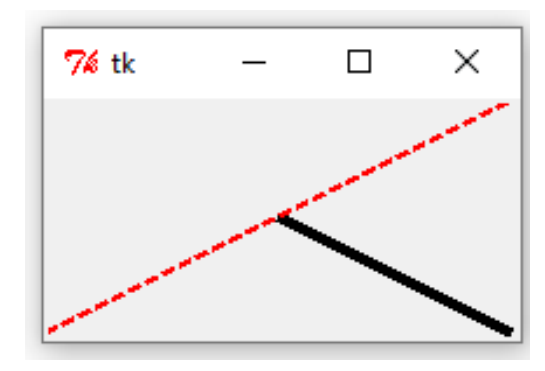

• Modificando a linha:

from tkinter import \*

def moverLinha(evento):

janela.coords(linhaPreta,0, 0, 100, 50,100,80)

Ao clicar com o botão esquerdo, um par de coordenadas é root = Tk() Ao clicar com o botão esquerdo, um par de coordenadas é acrescentado aos que já existiam (0, 0, 100, 50), criando um novo segmento de reta.

```
janela = Canvas(root, width=200, height=100)
janela.pack()
```

```
janela.bind("<Button-1>", moverLinha)
```

```
root.mainloop()
```

ex18CanvasModificandoLinhaComCoords\_Python3

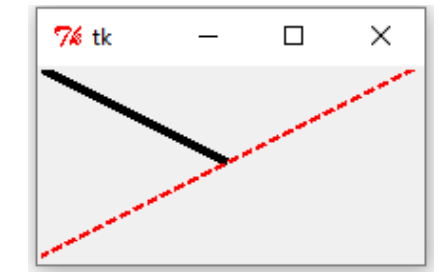

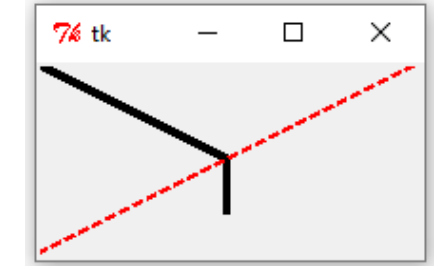

• Modificando a linha:

from tkinter import \*

Podemos usar coords para pegar as coordenadas que já estavam associadas

def moverLinha (evento): à linha.

coordenadas = janela.coords(linhaPreta)
coordenadas = coordenadas + [100,80]
janela.coords(linhaPreta,\*coordenadas)

7% tk − □ X

root = Tk()

```
janela = Canvas(root, width=200, height=100)
janela.pack()
```

```
janela.bind("<Button-1>", moverLinha)
```

```
root.mainloop()
```

 $ex19 Canvas Modifican do Linha Com Coords 2\_Python 3$ 

• Modificando a linha:

from tkinter import \* O resultado é um vetor de coordenadas que pode ser concatenado com outro vetor de def moverLinha (evento): coordenadas. coordenadas = janela.coords (linhaPreta) coordenadas = coordenadas + [100,80] janela.coords (linhaPreta, \*coordenadas)

root = Tk()

```
janela = Canvas(root, width=200, height=100)
janela.pack()
```

```
janela.bind("<Button-1>", moverLinha)
```

```
root.mainloop()
```

 $ex19 Canvas Modificando Linha ComCoords 2\_Python 3$ 

**%** tk

74 tk

 $\Box$ 

П

×

×

• Modificando a linha:

```
from tkinter import *
```

def moverLinha(evento):

coordenadas = janela.coords(linhaPreta)

coordenadas = coordenadas + [100,80]

janela.coords(linhaPreta,\*coordenadas)

O vetor deve ser transformado em um conjunto de pontos e

root = Tk() isso é feito com o asterisco.

```
janela = Canvas(root, width=200, height=100)
janela.pack()
```

```
janela.bind("<Button-1>", moverLinha)
```

```
root.mainloop()
```

 $ex19 Canvas Modificando Linha ComCoords 2\_Python 3$ 

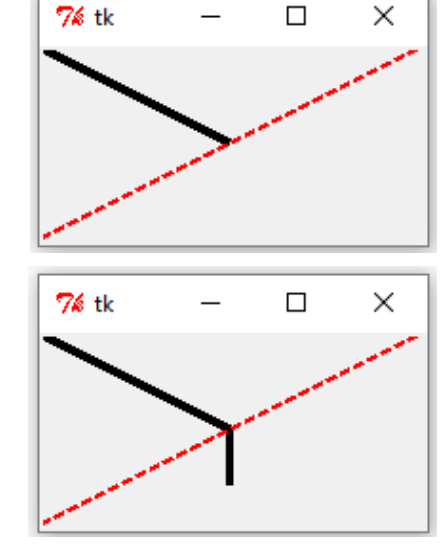

• Outra possibilidade, associando a linha a um tag:

```
from tkinter import *
def moverLinha (evento):
    janela.coords('linhaPreta',100,50,200,100)
root = Tk()
janela = Canvas(root, width=200, height=100)
janela.pack()
janela.create line(0, 0, 100, 50, width=4.0, tags='linhaPreta')
janela.create line(0, 100, 200, 0, fill="red", \
                   dash=(15, 15), width=2.0)
```

```
janela.bind("<Button-1>", moverLinha)
```

```
root.mainloop()
```

• Outra possibilidade, associando a linha a um tag:

```
from tkinter import *
def moverLinha(evento):
    janela.coords('linhaPreta', 100, 50, 200, 100)
root = Tk()
janela = Canvas(root, width=200, height=100)
janela.pack()
janela.create line(0, 0, 100, 50, width=4.0, tags='linhaPreta')
janela.create line(0, 100, 200, 0, fill="red", \setminus
                    dash=(15, 15), width=2.0)
```

```
janela.bind("<Button-1>", moverLinha)
```

```
root.mainloop()
```

| <b>%</b> tk | _ |           | ×        |
|-------------|---|-----------|----------|
|             | > |           | ****     |
|             |   |           |          |
| 7∕ø tk      | - |           | $\times$ |
|             |   | $\langle$ |          |

• Mais de um item pode estar associado a um mesmo tag:

```
from tkinter import *
                                                             7∕é tk
def moverLinha (evento):
    janela.coords('linha',0, 0, 100, 50,100,80)
    print(janela.find withtag('linha'))
root = Tk()
janela = Canvas(root, width=200, height=100)
janela.pack()
janela.create_line(0, 0, 100, 50, width=4.0 tags='linha')
print(janela.find withtag('linha'))
                                                      As duas linhas criadas
janela.create line(0, 100, 200, 0, fill='red', \
                    dash=(15, 15), width=2.0,
                                                      possuem o mesmo tag, mas
                    tags='linha')
                                                      cada linha possui um id
                                                      diferente.
print(janela.find withtag('linha'))
```

```
janela.bind('<Button-1>', moverLinha)
```

```
root.mainloop()
```

ex21CanvasCoordsDuasLinhasMesmoTag Python3.py

 $\square$ 

×

• Mais de um item pode estar associado a um mesmo tag:

```
from tkinter import *
                                                                7∕é tk
def moverLinha (evento):
    janela.coords('linha',0, 0, 100, 50,100,80)
    print(janela.find withtag('linha'))
root = Tk()
janela = Canvas(root, width=200, height=100)
janela.pack()
janela.create line(0, 0, 100, 50, width=4.0, tags='linha')
print (janela.find withtag ('linha')) Retorna o id dos items associados ao tag 'linha'.
janela.create line(0, 100, 200, 0, fill='red', \ Da primeira vez, só um id é
                     dash=(15, 15), width=2.0, \land associado ao tag.
                     tags='linha')
print(janela.find_withtag('linha'))Da segunda vez que a função é chamada, dois ids estão
                                       associados ao tag.
janela.bind('<Button-1>', moverLinha)
```

root.mainloop()

ex21CanvasCoordsDuasLinhasMesmoTag Python3.py

 $\square$ 

×
• Mais de um item pode estar associado a um mesmo tag:

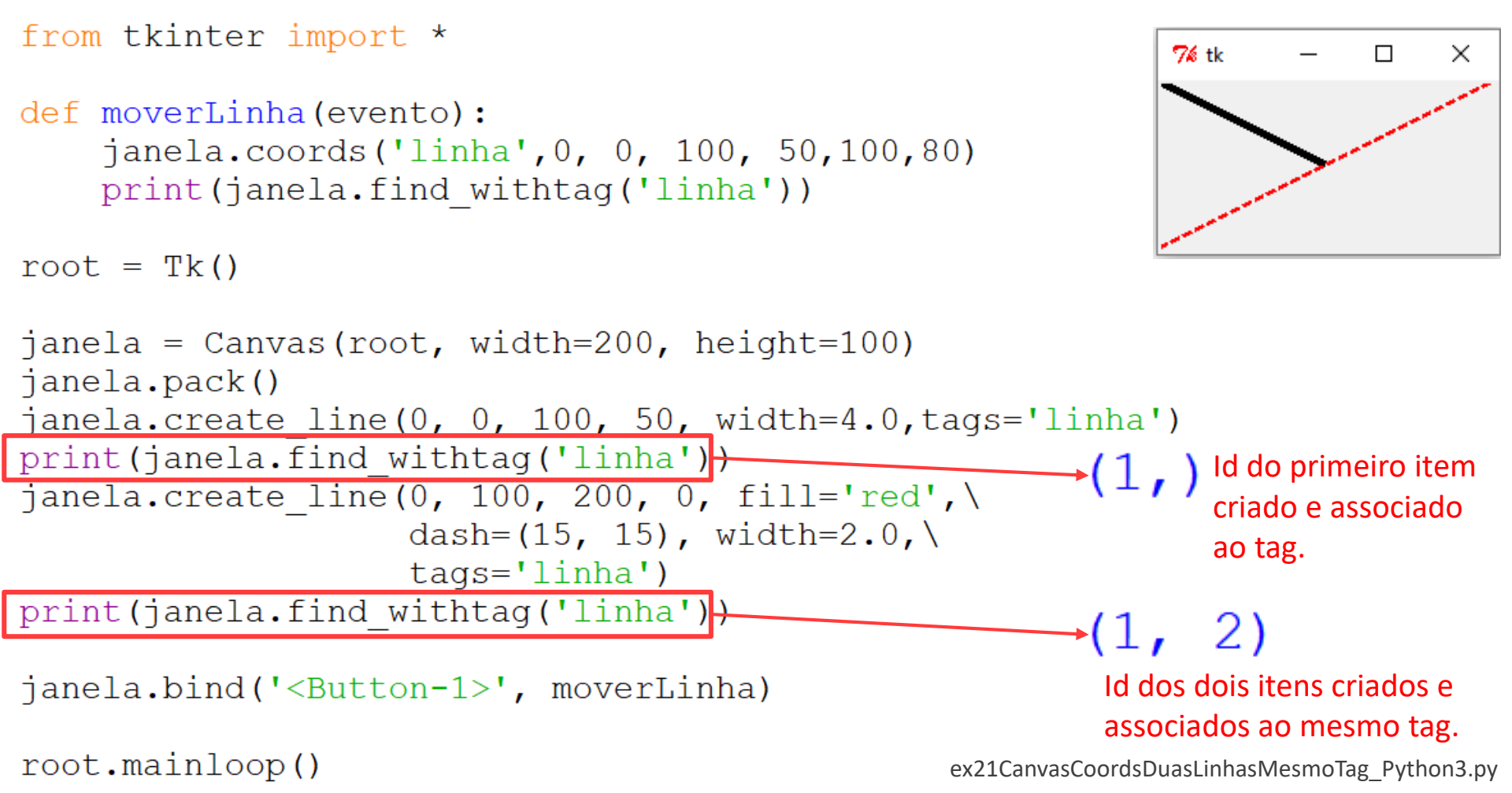

• Mais de um item pode estar associado a um mesmo tag:

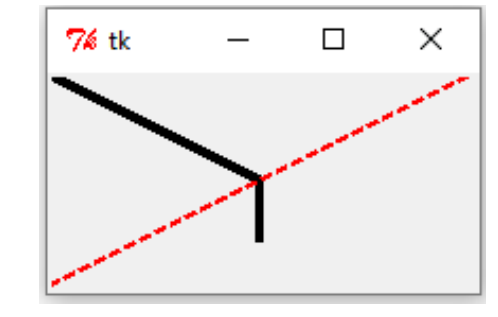

root = Tk()

```
janela.bind('<Button-1>', moverLinha)
```

root.mainloop()

ex21CanvasCoordsDuasLinhasMesmoTag\_Python3.py

• O primeiro item criado possui menor id:

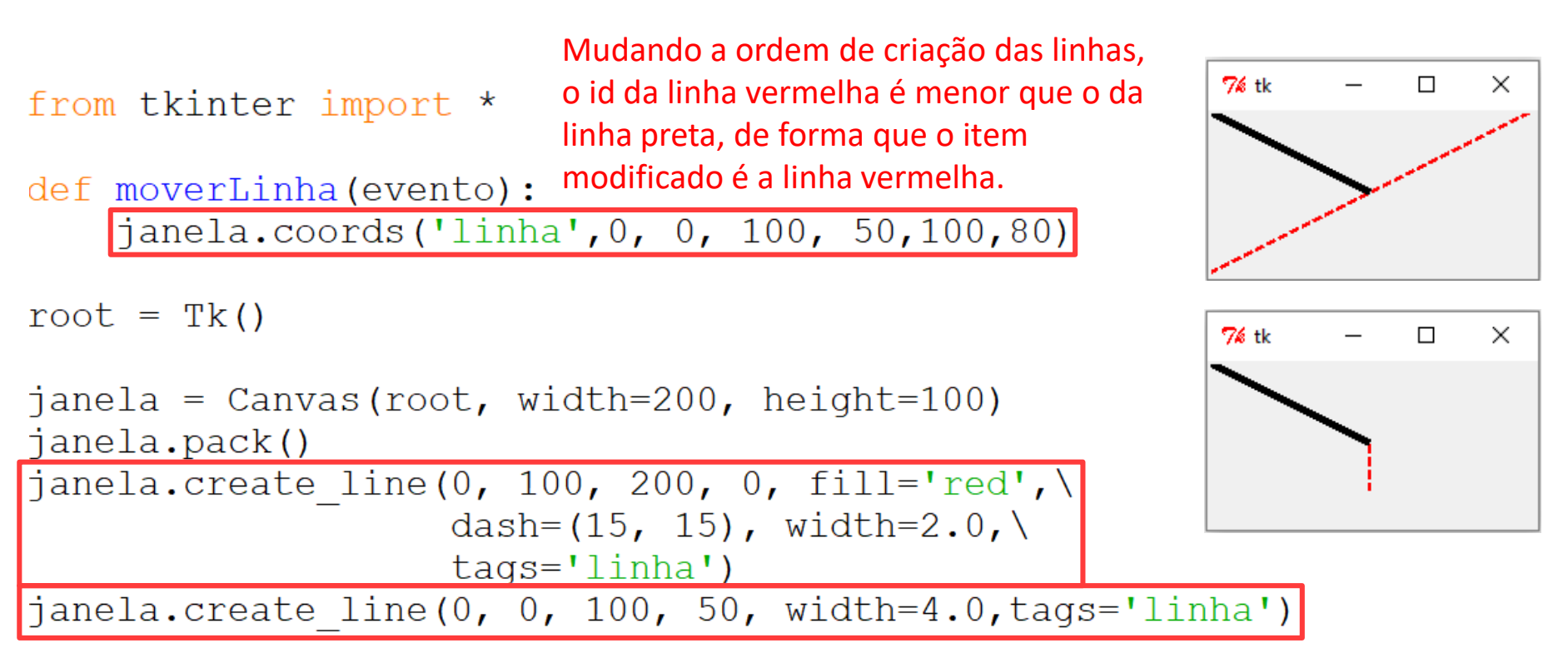

janela.bind('<Button-1>', moverLinha)

root.mainloop()

• Utilizando o canvas para desenho:

```
from tkinter import *
def novalinha (evento):
    x = janela.canvasx(evento.x)
    y = janela.canvasy(evento.y)
    janela.create line(x,y,x,y,tags="linha")
def estenderlinha(evento):
    x = janela.canvasx(evento.x)
    y = janela.canvasy(evento.y)
    coords = janela.coords("linha") + [x,y]
    janela.coords("linha",*coords)
root = Tk()
janela = Canvas(root, width=512, height=512)
janela.pack()
janela.bind("<Button-1>", novalinha)
janela.bind("<B1-Motion>", estenderlinha)
root.mainloop()
                                     \Exemplos\ex23CanvasDesenharNovaEstender Python3.py
```

• Utilizando o canvas para desenho:

```
from tkinter import *
def novalinha (evento):
    x = janela.canvasx(evento.x)
    y = janela.canvasy(evento.y)
    janela.create line(x,y,x,y,tags="linha")
def estenderlinha(evento):
    x = janela.canvasx(evento.x)
    y = janela.canvasy(evento.y)
    coords = janela.coords("linha") + [x,y]
    janela.coords("linha",*coords)
root = Tk()
janela = Canvas(root,width=512, height=512)
janela.pack()
                                               Associando o evento de clique
janela.bind("<Button-1>", novalinha)
                                               do botão esquerdo e o evento
                                               de movimento do mouse com
janela.bind("<B1-Motion>", estenderlinha)
                                               o botão clicado a duas funções
root.mainloop()
                                               diferentes.
```

• Utilizando o canvas para desenho:

```
from tkinter import *
def novalinha (evento):
                                                       Cada vez que o botão é
    x = janela.canvasx(evento.x)
    y = janela.canvasy(evento.y)
                                                       clicado uma nova linha
                                                       é criada na posição do
    janela.create line(x,y,x,y,tags="linha")
                                                       clique e associada a um
def estenderlinha (evento):
                                                       mesmo tag. Como as
    x = janela.canvasx(evento.x)
                                                       posições de início e final
     y = janela.canvasy(evento.y)
                                                       da linha são as mesmas,
                                                       cada nova linha
     coords = janela.coords("linha") + [x,y]
                                                       corresponde a somente
     janela.coords("linha",*coords)
                                                       um ponto que não
root = Tk()
                                                       aparece na tela.
janela = Canvas(root,width=512, height=512)
janela.pack()
janela.bind("<Button-1>", novalinha)
janela.bind("<B1-Motion>", estenderlinha)
root.mainloop()
                                          \Exemplos\ex23CanvasDesenharNovaEstender Python3.py
```

• Utilizando o canvas para desenho:

```
from tkinter import *
def novalinha (evento):
    x = janela.canvasx(evento.x)
    y = janela.canvasy(evento.y)
    janela.create line(x,y,x,y,tags="linha")
def estenderlinha(evento):
    x = janela.canvasx(evento.x)
                                                      Movimentando o
    y = janela.canvasy(evento.y)
                                                      mouse com o botão
                                                      clicado, a linha criada é
    coords = janela.coords("linha") + [x,y]
                                                      modificada, pois novas
    janela.coords("linha",*coords)
                                                      coordenadas são
root = Tk()
                                                      inseridas. Somente a
janela = Canvas(root,width=512, height=512)
                                                      linha com menor id é
janela.pack()
                                                      modificada, de forma
janela.bind("<Button-1>", novalinha)
                                                      que todo o desenho
                                                      estará conectado à
janela.bind("<B1-Motion>", estenderlinha)
                                                      mesma linha.
root.mainloop()
                                         \Exemplos\ex23CanvasDesenharNovaEstender Python3.py
```

43

74 14

Para criar linhas separadas:

```
from tkinter import *
def novalinha(evento):
    x = janela.canvasx(evento.x)
    y = janela.canvasy(evento.y)
    janela.create line(x,y,x,y,tags="linha")
def estenderlinha(evento):
    x = janela.canvasx(evento.x)
    y = janela.canvasy(evento.y)
    coords = janela.coords("linha") + [x,y]
    janela.coords("linha", *coords)
def fecharlinha(evento):
    janela.itemconfig("linha", tags=())
root = Tk()
janela = Canvas(root,width=512, height=512)
janela.pack()
janela.bind("<Button-1>", novalinha)
janela.bind("<B1-Motion>", estenderlinha)
janela.bind("<ButtonRelease-1>", fecharlinha)
root.mainloop()
                                        \Exemplos\ex24CanvasDesenharNovaEstenderFechar Python3.py
```

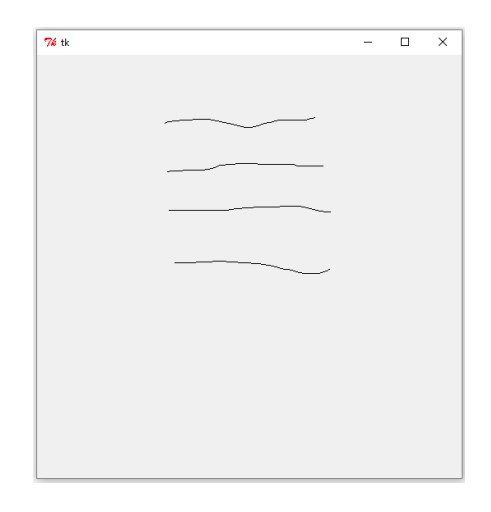

O método itemconfig pode ser utilizado para modificar as opções de um item, ele recebe o id ou tag do(s) item(ns) que desejamos modificar e as opções que serão modificadas.

Para criar linhas separadas:

```
from tkinter import *
def novalinha(evento):
    x = janela.canvasx(evento.x)
    y = janela.canvasy(evento.y)
    janela.create line(x,y,x,y,tags="linha")
def estenderlinha(evento):
    x = janela.canvasx(evento.x)
    y = janela.canvasy(evento.y)
    coords = janela.coords("linha") + [x,y] a uma função que utiliza itemconfig
    janela.coords("linha", *coords)
def fecharlinha(evento):
    janela.itemconfig("linha", tags=())
root = Tk()
janela = Canvas (root, width=512, height=512) estará associado ao tag 'linha' e o
janela.pack()
janela.bind("<Button-1>", novalinha)
janela.bind("<B1-Motion>", estenderlinha)
janela.bind("<ButtonRelease-1>", fecharlinha)
root.mainloop()
```

| 7% tk |  |      |   | - | × |
|-------|--|------|---|---|---|
|       |  |      |   |   |   |
|       |  |      |   |   |   |
|       |  | <br> |   |   |   |
|       |  | <br> |   |   |   |
|       |  | <br> |   |   |   |
|       |  | <br> |   |   |   |
|       |  |      | ~ |   |   |
|       |  |      |   |   |   |
|       |  |      |   |   |   |
|       |  |      |   |   |   |
|       |  |      |   |   |   |
|       |  |      |   |   |   |

O evento de soltar o botão é associado para modificar as tags dos itens 'linha' para um tag vazio.

Dessa forma, quando um novo houver um novo clique, somente o novo item

desenho permite traçados separados.

\Exemplos\ex24CanvasDesenharNovaEstenderFechar Python3.py

```
def selecionarlinha(evento):
    qlobal x0, y0
    x0,y0 = janela.canvasx(evento.x), janela.canvasy(evento.y)
    janela.itemconfig(CURRENT, tags="sel")
def moverlinha (evento):
    global x0, y0
    x1,y1 = janela.canvasx(evento.x), janela.canvasy(evento.y)
    coords = janela.coords("sel")
    for i in range(len(coords)):
         if i 82 == 0:
              coords[i] = coords[i] + x1-x0
                                                    Adicionar essas funções logo após a
         else:
                                                    função fecharlinha e antes de
              coords[i] = coords[i] + y1-y0
                                                    root = Tk().
    janela.coords("sel", *coords)
    x0, y0=x1, y1
def deselecionarlinha (evento):
    janela.itemconfig("sel", tags=())
janela.bind("<Button-3>", selecionarlinha) Essas três linhas podem ser adicionadas logo após
                                            janela.bind("<ButtonRelease-1>", fecharlinha) e
janela.bind("<B3-Motion>", moverlinha)
janela.bind("<ButtonRelease-3>", deselectionarlinha)
                                                              antes de root.mainloop()
```

```
def selecionarlinha(evento):
    qlobal x0, y0
    x0,y0 = janela.canvasx(evento.x), janela.canvasy(evento.y)
    janela.itemconfig(CURRENT, tags="sel")
def moverlinha (evento):
    qlobal x0, y0
    x1,y1 = janela.canvasx(evento.x), janela.canvasy(evento.y)
    coords = janela.coords("sel")
    for i in range(len(coords)):
         if i 82 == 0:
             coords[i] = coords[i] + x1-x0
         else:
             coords[i] = coords[i] + y1-y0
    janela.coords("sel", *coords)
    x0, y0=x1, y1
def deselecionarlinha (evento):
    janela.itemconfig("sel", tags=())
                                                   Vamos utilizar o clique do botão
janela.bind("<Button-3>", selecionarlinha)
janela.bind("<B3-Motion>", moverlinha)
                                                   direito do mouse para movimentar
janela.bind("<ButtonRelease-3>", deselecionarlinha)
                                                   os itens criados.
```

```
def selecionarlinha(evento):
```

```
qlobal x0,y0
    x0,y0 = janela.canvasx(evento.x), janela.canvasy(evento.y)
    janela.itemconfig(CURRENT, tags="sel")
def moverlinha (evento):
    qlobal x0, y0
    x1,y1 = janela.canvasx(evento.x), janela.canvasy(evento.y)
    coords = janela.coords("sel")
    for i in range(len(coords)):
                                                   Quando clicamos com o botão
         if i 82 == 0:
                                                   direito, guardamos a posição do
                                                   clique e atribuímos a tag 'sel' ao
             coords[i] = coords[i] + x1-x0
                                                   item abaixo da ponteira do mouse.
         else:
             coords[i] = coords[i] + y1-y0
    janela.coords("sel", *coords)
    x0, y0=x1, y1
def deselecionarlinha (evento):
    janela.itemconfig("sel", tags=())
janela.bind("<Button-3>", selecionarlinha)
janela.bind("<B3-Motion>", moverlinha)
janela.bind("<ButtonRelease-3>", deselecionarlinha)
```

```
def selecionarlinha(evento):
    qlobal x0, v0
    x0,y0 = janela.canvasx(evento.x), janela.canvasy(evento.y)
    janela.itemconfig(CURRENT, tags="sel")
def moverlinha (evento):
    qlobal x0,y0
    x1,y1 = janela.canvasx(evento.x), janela.canvasy(evento.y)
    coords = janela.coords("sel")
    for i in range(len(coords)):
        if i 82 == 0:
             coords[i] = coords[i] + x1-x0
        else:
             coords[i] = coords[i] + y1-y0
    janela.coords("sel", *coords)
    x0,y0=x1,y1
def deselecionarlinha (evento):
                                                  Ao mover o mouse com o botão
    janela.itemconfig("sel", tags=())
                                                  direito clidado, mudamos as
janela.bind("<Button-3>", selecionarlinha)
                                                  coordenadas o item com tag sel.
janela.bind("<B3-Motion>", moverlinha)
janela.bind("<ButtonRelease-3>", deselecionarlinha)
```

```
def selecionarlinha(evento):
    global x0, v0
    x0,y0 = janela.canvasx(evento.x), janela.canvasy(evento.y)
    janela.itemconfig(CURRENT, tags="sel")
def moverlinha (evento):
    global x0, y0
    x1,y1 = janela.canvasx(evento.x), janela.canvasy(evento.y)
    coords = janela.coords("sel")
    for i in range(len(coords)):
                                                Cada ponto das coordenadas é
         if i%2 == 0:
                                                somado a um mesmo valor que
             coords[i] = coords[i] + x1-x0
                                                depende da posição inicial do
         else:
                                                clique e da posição atual do
             coords[i] = coords[i] + y1-y0
                                                mouse.
    janela.coords("sel", *coords)
    x0, y0=x1, y1
def deselecionarlinha (evento):
    janela.itemconfig("sel", tags=())
janela.bind("<Button-3>", selecionarlinha)
janela.bind("<B3-Motion>", moverlinha)
janela.bind("<ButtonRelease-3>", deselecionarlinha)
```

```
def selecionarlinha(evento):
    qlobal x0, v0
    x0,y0 = janela.canvasx(evento.x), janela.canvasy(evento.y)
    janela.itemconfig(CURRENT, tags="sel")
def moverlinha (evento):
    qlobal x0, y0
    x1,y1 = janela.canvasx(evento.x), janela.canvasy(evento.y)
    coords = janela.coords("sel")
    for i in range(len(coords)):
        if i 82 == 0:
             coords[i] = coords[i] + x1-x0
        else:
             coords[i] = coords[i] + y1-y0
    janela.coords("sel", *coords) As coordenadas do item selecionado são modificados.
    x0,y0=x1,y1
def deselecionarlinha (evento):
    janela.itemconfig("sel", tags=())
janela.bind("<Button-3>", selecionarlinha)
janela.bind("<B3-Motion>", moverlinha)
janela.bind("<ButtonRelease-3>", deselecionarlinha)
```

```
def selecionarlinha(evento):
    qlobal x0, v0
    x0,y0 = janela.canvasx(evento.x), janela.canvasy(evento.y)
    janela.itemconfig(CURRENT, tags="sel")
def moverlinha (evento):
    qlobal x0, y0
    x1,y1 = janela.canvasx(evento.x), janela.canvasy(evento.y)
    coords = janela.coords("sel")
    for i in range(len(coords)):
        if i 82 == 0:
             coords[i] = coords[i] + x1-x0
        else:
             coords[i] = coords[i] + y1-y0
    janela.coords("sel", *coords)
    x0,y0=x1,y1
def deselecionarlinha(evento):
                                         A tag 'sel' é apagada.
    janela.itemconfig("sel", tags=())
janela.bind("<Button-3>", selecionarlinha)
janela.bind("<B3-Motion>", moverlinha)
janela.bind("<ButtonRelease-3>", deselecionarlinha)
```

• Uma forma mais fácil de mover a linha é utilizando o método

move:

• Observação: a tag 'sel' não é necessária, utilizando somente

CURRENT podemos movimentar um item:

```
def selecionarlinha (evento):
    qlobal x0, y0
    x0,y0 = janela.canvasx(evento.x), janela.canvasy(evento.y)
def moverlinha (evento):
    qlobal x0,y0
    x1,y1 = janela.canvasx(evento.x), janela.canvasy(evento.y)
    janela.move(CURRENT, x1-x0, y1-y0)
    x0, v0=x1, v1
root = Tk()
janela = Canvas(root, width=512, height=512)
janela.pack()
janela.bind("<Button-1>", novalinha)
janela.bind("<B1-Motion>", estenderlinha)
janela.bind("<ButtonRelease-1>", fecharlinha)
janela.bind("<Button-3>", selecionarlinha)
janela.bind("<B3-Motion>", moverlinha)
```

• Método after:

from tkinter import \*

```
def mover cir():
    pontos = canvas.coords(cir)
    if pontos[2] >= canvas.winfo width() or \langle
       pontos[3] >= canvas.winfo height():
        print('Fim')
        return
    canvas.move(cir, 1, 1)
    canvas.after(20, mover cir)
root = Tk()
canvas = Canvas(root, width = 500, height = 500)
canvas.pack()
raio = 10
canvas.update()
cir = canvas.create oval(-raio,-raio,raio,raio)
mover cir()
root.mainloop()
```

Esse método atualiza o canvas, podendo ser usado para criar a sensação de movimento. canvas.after(tempo [ms], função).

```
\Exemplos\ex28CanvasAfter_Python3.py
```

• Método after:

```
from tkinter import *
def mover cir():
    pontos = canvas.coords(cir)
    if pontos[2] >= canvas.winfo width() or
       pontos[3] >= canvas.winfo height():
        print('Fim')
        return
    canvas.move(cir, 1, 1)
    canvas.after(20, mover cir)
                                         Um canvas é criado.
root = Tk()
canvas = Canvas(root, width = 500, height = 500)
canvas.pack()
raio = 10
                                Criando um círculo dentro do canvas.
canvas.update()
cir = canvas.create oval(-raio,-raio, raio, raio)
mover cir()
root.mainloop()
```

\Exemplos\ex28CanvasAfter\_Python3.py

• Método after:

```
from tkinter import *
```

```
Verifica se a posição do círculo está dentro do canvas.
def mover cir():
    pontos = canvas.coords(cir)
     if pontos[2] >= canvas.winfo width() or \langle
        pontos[3] >= canvas.winfo height():
         print('Fim')
         return
     canvas.move(cir, 1, 1)
     canvas.after(20, mover cir)
root = Tk()
canvas = Canvas(root, width = 500, height = 500)
canvas.pack()
raio = 10
canvas.update() Esse update é necessário para que winfo_width e winfo_height funcionem.
cir = canvas.create oval(-raio,-raio,raio,raio)
mover cir()
root.mainloop()
                                                      \Exemplos\ex28CanvasAfter Python3.py
```

• Método after:

```
from tkinter import *

def mover_cir():
    pontos = canvas.coords(cir)
    if pontos[2] >= canvas.winfo_width() or\
    pontos[3] >= canvas.winfo_height():
        print('Fim')
        return
        Altera a posição do círculo (somando 1 à x e a y), a cada
        canvas.move(cir, 1, 1)
        vez que move_cir é chamada.
        canvas.after(20, mover_cir)
```

```
root = Tk()
canvas = Canvas(root, width = 500, height = 500)
canvas.pack()
raio = 10
canvas.update()
cir = canvas.create_oval(-raio,-raio,raio,raio,raio)
mover_cir()
root.mainloop() \Execute{Execute{Figure{Figure{F
```

\Exemplos\ex28CanvasAfter\_Python3.py

```
    Método after:

                                                                    from tkinter import *
def mover cir():
    pontos = canvas.coords(cir)
    if pontos[2] >= canvas.winfo width() or
                                                              \bigcirc
       pontos[3] >= canvas.winfo height():
         print('Fim')
         return
    canvas.move(cir, 1, 1)
    canvas.after(20, mover_cir) Espera 20 ms e chama move_cir de forma iterativa.
                                    Dessa forma, é criada a sensação de movimento.
root = Tk()
canvas = Canvas(root, width = 500, height = 500)
canvas.pack()
raio = 10
canvas.update()
cir = canvas.create_oval(-raio,-raio,raio,raio)
mover cir()
```

```
root.mainloop()
```

\Exemplos\ex28CanvasAfter\_Python3.py

```
    Método after – barra de progresso:

from tkinter import *
def barra progresso():
    coords = canvas.coords(prog)
    if coords[2] == 990:
        return
    coords[2] = coords[2] + 10
    canvas.itemconfig(porcent,text='%i%%'%(100*coords[2]/990))
    canvas.coords(prog, *coords)
    canvas.after(60, barra progresso)
root = Tk()
canvas = Canvas(root, width = 1000, height = 100)
canvas.pack()
borda = canvas.create rectangle(10, 10, 990, 90)
prog = canvas.create rectangle(10, 10, 10, 90, fill = 'blue')
porcent = canvas.create text(495,45,text='%i%%'%(100*10/990),\
                              font=('Arial', 12))
barra progresso()
root.mainloop()
```

```
    Método after – barra de progresso:

from tkinter import *
def barra progresso():
    coords = canvas.coords(prog)
    if coords[2] == 990:
        return
    coords[2] = coords[2] + 10
    canvas.itemconfig(porcent,text='%i%%'%(100*coords[2]/990))
    canvas.coords(prog, *coords)
    canvas.after(60, barra progresso)
root = Tk()
canvas = Canvas(root, width = 1000, height = 100)
canvas.pack()
borda = canvas.create rectangle(10, 10, 990, 90)
prog = canvas.create rectangle(10, 10, 10, 90, fill = 'blue')
porcent = canvas.create text(495,45,text='%i%%'%(100*10/990),\
                                font=('Arial', 12))
barra progresso()
                             Cria um retângulo com preenchimento azul e um texto com
root.mainloop()
                             a porcentagem do retângulo maior que está preenchida.
```

```
    Método after – barra de progresso:

from tkinter import *
def barra progresso():
    coords = canvas.coords(prog)
    if coords [2] == 990: Aumenta o retângulo com preenchimento azul e modifica do texto
                           com a porcentagem cada vez que barra progresso() é chamada.
         return
    coords[2] = coords[2] + 10
    canvas.itemconfig(porcent,text='%i%%'%(100*coords[2]/990))
    canvas.coords(prog, *coords)
    canvas.after(60, barra progresso)
root = Tk()
canvas = Canvas(root, width = 1000, height = 100)
canvas.pack()
borda = canvas.create rectangle(10, 10, 990, 90)
prog = canvas.create rectangle(10, 10, 10, 90, fill = 'blue')
porcent = canvas.create text(495,45,text='%i%%'%(100*10/990),\
                                font=('Arial', 12))
barra progresso()
root.mainloop()
```

```
• Método after – barra de progresso:
from tkinter import *
def barra progresso():
    coords = canvas.coords(prog)
    if coords[2] == 990:
        return
    coords[2] = coords[2] + 10
    canvas.itemconfig(porcent,text='%i%%'%(100*coords[2]/990))
    canvas.coords(prog, *coords)
                                        A função barra progresso() é chamada de
    canvas.after(60, barra progresso) forma recursiva a cada 60 ms.
root = Tk()
canvas = Canvas(root, width = 1000, height = 100)
canvas.pack()
borda = canvas.create rectangle(10, 10, 990, 90)
prog = canvas.create rectangle(10, 10, 10, 90, fill = 'blue')
porcent = canvas.create text(495,45,text='%i%%'%(100*10/990),\
                               font=('Arial', 12))
barra progresso()
root.mainloop()
```

- Scrollbar muitas vezes utilizada em conjunto com outra widget, como lista de itens, caixa de texto ou o canvas.
  - Primeiro passo: criar a widget scrollbar;
  - Segundo passo: criar a widget que desejamos associar a scrollbar, utilizando yscrollcommand=scrollbar.set como uma das opções;
  - Terceiro passo: configurar o command do scrollbar utilizando o método yview da widget que foi associada.

• Scrollbar para uma lista de itens: from tkinter import \*

root = Tk()

```
scroll = Scrollbar(root)
scroll.pack(side=RIGHT, fill=Y)
```

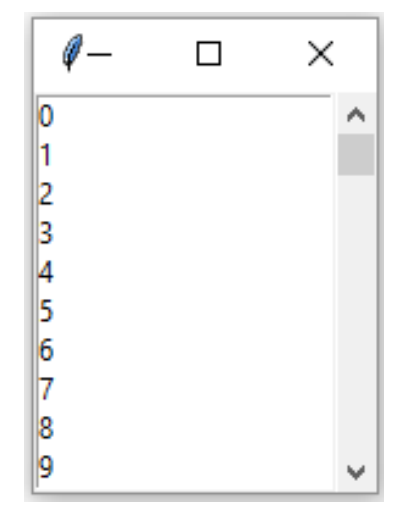

listaItens = Listbox(root,yscrollcommand=scroll.set)
listaItens.pack()

```
for i in range(100):
    listaItens.insert(END, i)
```

scroll.config(command=listaItens.yview)

```
root.mainloop()
```

• Scrollbar para uma lista de itens:

```
from tkinter import *
```

root = Tk()

scroll = Scrollbar(root)
scroll.pack(side=RIGHT, fill=Y)
A opção fill=Y vai preencher a scrollbar ao
longo do eixo Y.

listaItens = Listbox(root,yscrollcommand=scroll.set)
listaItens.pack()

```
for i in range(100):
    listaItens.insert(END, i)
```

scroll.config(command=listaItens.yview)

```
root.mainloop()
```

• Scrollbar para uma lista de itens:

```
from tkinter import *
root = Tk()
scroll = Scrollbar(root)
scroll.pack(side=RIGHT, fill=Y) Segundo passo: criando a widget Listbox
                                     e associando ao item scroll.
listaItens = Listbox(root,yscrollcommand=scroll.set)
listaItens.pack()
for i in range(100):
    listaItens.insert(END, i)
```

scroll.config(command=listaItens.yview)

root.mainloop()

• Scrollbar para uma lista de itens:

```
from tkinter import *
root = Tk()
scroll = Scrollbar(root)
scroll.pack(side=RIGHT, fill=Y)
```

listaItens = Listbox(root,yscrollcommand=scroll.set)
listaItens.pack()

| <pre>for i in range(100):     listaItens.insert(END, i)</pre> | Terceiro passo: configurando a<br>opção command de scroll como o<br>método yview da Listbox. |
|---------------------------------------------------------------|----------------------------------------------------------------------------------------------|
| <pre>scroll.config(command=listaIte</pre>                     | ens.yview)                                                                                   |

root.mainloop()

• Scrollbar para uma caixa de texto: from tkinter import \*

root = Tk()

```
with open('contos.txt','r') as f:
    conteudo = f.read()
```

```
scrollbar = Scrollbar(root)
scrollbar.pack(side=RIGHT, fill=Y)
```

| 🖉 tk                                                                                                    | _                                     |                  | ×        |
|----------------------------------------------------------------------------------------------------|---------------------------------------|------------------|----------|
| Título: Quero Lasanha<br>Autor: Carlos Drummond de Andrade                                                                                                    |                                       |                  | ^        |
| Aquele anteprojeto de mulher - quatro anos, no máximo, desabro<br>ultraminissaia - entrou decidido no restaurante. Não precisavo<br>precisava de mesa, não precisava de nada. Sabia perfeitamente<br>Queria lasanha. | ochando na<br>a de menu,<br>o que que | não<br>ria.      |          |
| O pai, que mal acabara de estacionar o carro em uma vaga de m<br>para dirigir a operação-jantar, que é, ou era, da competência                                                                                       | ilagre, ap<br>dos senho               | areceu<br>res pa | i<br>is. |
| - Meu bem, venha cá.                                                                                                    |                                       |                  |          |
| - Quero lasanha.                                                                                                    |                                       |                  |          |
| - Escute aqui, querida. Primeiro, escolhe-se a mesa.                                                                                                    |                                       |                  |          |
| - Não, já escolhi. Lasanha.                                                                                                    |                                       |                  |          |
| Que parada - lia-se na cara do pai. Relutante, a garotinha com<br>sentar-se primeiro, e depois encomendar o prato:                                                                                                   | ndescendeu                            | em               |          |
| - Vou querer lasanha.                                                                                                    |                                       |                  |          |

```
text = Text(root,wrap=WORD,yscrollcommand=scrollbar.set)
text.pack()
text.insert(INSERT,conteudo)
```

```
scrollbar.config(command=text.yview)
```

```
root.mainloop()
```

• Scrollbar para uma caixa de texto:

```
from tkinter import *
```

root = Tk()

```
with open('contos.txt','r') as f:
    conteudo = f.read()
```

Primeiro passo.

scrollbar = Scrollbar(root) scrollbar.pack(side=RIGHT, fill=Y)

Segundo passo.

text = Text(root,wrap=WORD,yscrollcommand=scrollbar.set) text.pack() text.insert(INSERT,conteudo)

scrollbar.config(command=text.yview) Terceiro passo.

root.mainloop()

\Aula9\_Tkinter\ex32ScrollTexto\_Python3.py

• Scrollbar para uma caixa de texto – horizontal e vertical:

```
from tkinter import *
```

```
root = Tk()
                                                Necessário para que a barra de rolagem
        with open ('contos.txt', 'r') as f: funcione corretamente quando mudamos
                                               o tamanho da janela.
             conteudo = f.read()
        root.grid rowconfigure(0, weight=1)
        root.grid columnconfigure(0, weight=1)
                                                            Por padrão, a barra a
        scrollY = Scrollbar(root)
                                                            parece na vertical,
        scrollY.grid(row=0, column=1, sticky=N+S)
Primeiro
                                                            devemos garantir que ela
        scrollX = Scrollbar(root, orient=HORIZONTAL)
passo.
                                                            está na horizontal.
        scrollX.grid(row=1, column=0, sticky=E+W)
        text = Text(root, wrap=NONE, xscrollcommand=scrollX.set, \
Segundo
                      yscrollcommand=scrollY.set)
        text.grid(row=0, column=0, sticky=N+S+E+W)
                                                            A opcão wrap=NONE
passo.
        text.insert(INSERT, conteudo)
                                                            garante que não haverá
        scrollY.config(command=text.yview)
                                                            quebra de linha no final
Terceiro
        scrollX.config(command=text.xview)
                                                            da widget.
passo.
```

\Aula9\_Tkinter\ex33ScrollTextoHV\_Python3.py

```
    Scrollbar para o canvas:

                                     Os três passos são necessários, mas também é
                                     necessário dizer a região de scroll – sem a região a
       from tkinter import *
                                     barra aparece no canvas, mas não funciona.
        def novalinha(ev):
            x,y = janela.canvasx(ev.x), janela.canvasy(ev.y)
            janela.create line(x,y,x,y,tags="linha")
        def estenderlinha(ev):
            x, y = janela.canvasx(ev.x), janela.canvasy(ev.y)
            coords = janela.coords("linha") + [x,y]
            janela.coords("linha", *coords)
        root = Tk()
                                                         Definir a região de scroll é
        root.grid rowconfigure(0, weight=1)
                                                         necessária, pois o sistema de
        root.grid columnconfigure(0, weight=1)
                                                         coordenadas do canvas não é
Primeiro [scroll = Scrollbar(root)
                                                         limitado ao tamanho do canvas.
       scroll.grid(row=0, column=1, sticky=N+S)
passo.
        janela = Canvas(root, scrollregion=(0, 0, 1000, 1000), \
Segundo
                          yscrollcommand=scroll.set)
passo.
       janela.grid(row=0, column=0, sticky=N+S+E+W)
Terceiro
       scroll.config(command=janela.yview)
passo.
        janela.bind("<Button-1>", novalinha)
        janela.bind("<B1-Motion>", estenderlinha)
        root.mainloop()
                                                       \Aula9 Tkinter\ex34ScrollCanvas Python3.py
```
• Scrollbar para o canvas – horizontal e vertical:

```
root = Tk()
      root.grid rowconfigure(0, weight=1)
      root.grid columnconfigure(0, weight=1)
      scrollY = Scrollbar(root)
Primeiro scrollY.grid(row=0, column=1, sticky=N+S)
      scrollX = Scrollbar(root, orient=HORIZONTAL)
passo.
      scrollX.grid(row=1, column=0, sticky=E+W)
      janela = Canvas(root, scrollregion=(0, 0, 1000, 1000), \
                       yscrollcommand=scrollY.set,
Segundo
                       xscrollcommand=scrollX.set)
passo.
      janela.grid(row=0, column=0, sticky=N+S+E+W)
      scrollY.config(command=janela.yview)
Terceiro
      scrollX.config(command=janela.xview)
passo.
      janela.bind("<Button-1>", novalinha)
      janela.bind("<B1-Motion>", estenderlinha)
      root.mainloop()
```

\Aula9\_Tkinter\ex35ScrollCanvasHV\_Python3.py

• Adicionando um frame - scrollbar para o canvas, horizontal e vertical:

```
root = Tk()
frame = Frame(root)
frame.grid rowconfigure(0, weight=1)
frame.grid columnconfigure(0, weight=1)
frame.grid(row=0, column=0, sticky=N+S+E+W)
scrollY = Scrollbar(frame)
scrollY.grid(row=0, column=1, sticky=N+S)
scrollX = Scrollbar(frame, orient=HORIZONTAL)
scrollX.grid(row=1, column=0, sticky=E+W)
janela = Canvas(frame, scrollregion=(0, 0, 1000, 1000), \
                yscrollcommand=scrollY.set,
                xscrollcommand=scrollX.set)
janela.grid(row=0, column=0, sticky=N+S+E+W)
scrollY.config(command=janela.yview)
scrollX.config(command=janela.xview)
janela.bind("<Button-1>", novalinha)
janela.bind("<B1-Motion>", estenderlinha)
root.mainloop()
```

\Aula9\_Tkinter\ex35ScrollCanvasHV\_Python3.py

• Adicionando um menu e abrindo uma nova janela:

```
from tkinter import *
def imprimir():
    print("Ola!")
def funcaoSobre():
    janela = Toplevel(root)
    labelSobre = Label(janela,text = 'Exemplo para a turma de CompII.')
    labelSobre.pack()
root = Tk()
# Menu
menuObj = Menu(root)
root.config(menu=menuObj)
menuArquivo = Menu(menuObj)
menuObj.add cascade(label="Arquivo", menu=menuArquivo)
menuArquivo.add command(label="Novo", command=imprimir)
menuArquivo.add command(label="Abrir...", command=imprimir)
menuArquivo.add separator()
menuArquivo.add command(label="Sair", command=root.destroy)
menuAjuda = Menu(menuObj)
menuObj.add cascade(label="Ajuda", menu=menuAjuda)
menuAjuda.add command(label="Sobre...", command=funcaoSobre)
root.mainloop()
                                                        \Aula9 Tkinter\ex38Menu Python3.py
```

• Detalhes sobre o menu:

root = Tk()# Menu menuObj = Menu(root) root.config(menu=menuObj) menuArquivo = Menu(menuObj) menuObj.add cascade(label="Arquivo", menu=menuArquivo) menuArquivo.add command(label="Novo", command=imprimir) menuArquivo.add command(label="Abrir...", command=imprimir) menuArquivo.add separator() menuArquivo.add command(label="Sair", command=root.destroy) menuAjuda = Menu(menuObj) menuObj.add cascade(label="Ajuda", menu=menuAjuda) menuAjuda.add command(label="Sobre...", command=funcaoSobre) root.mainloop()

• Detalhes sobre o menu:

```
root = Tk()
# Menu
menuObj = Menu(root)
root.config(menu=menuObj)
menuArquivo = Menu(menuObj)
menuObj.add cascade(label="Arquivo", menu=menuArquivo)
menuArquivo.add command(label="Novo", command=imprimir)
menuArquivo.add command(label="Abrir...", command=imprimir)
menuArquivo.add separator()
menuArquivo.add command(label="Sair", command=root.destroy)
menuAjuda = Menu(menuObj)
menuObj.add cascade(label="Ajuda", menu=menuAjuda)
menuAjuda.add command(label="Sobre...", command=funcaoSobre)
root.mainloop()
```

• Abrindo uma nova janela:

```
from tkinter import *
def imprimir():
    print("Ola!")
def funcaoSobre():
    janela = Toplevel(root)
    labelSobre = Label(janela,text = 'Exemplo para a turma de CompII.')
    labelSobre.pack()
```